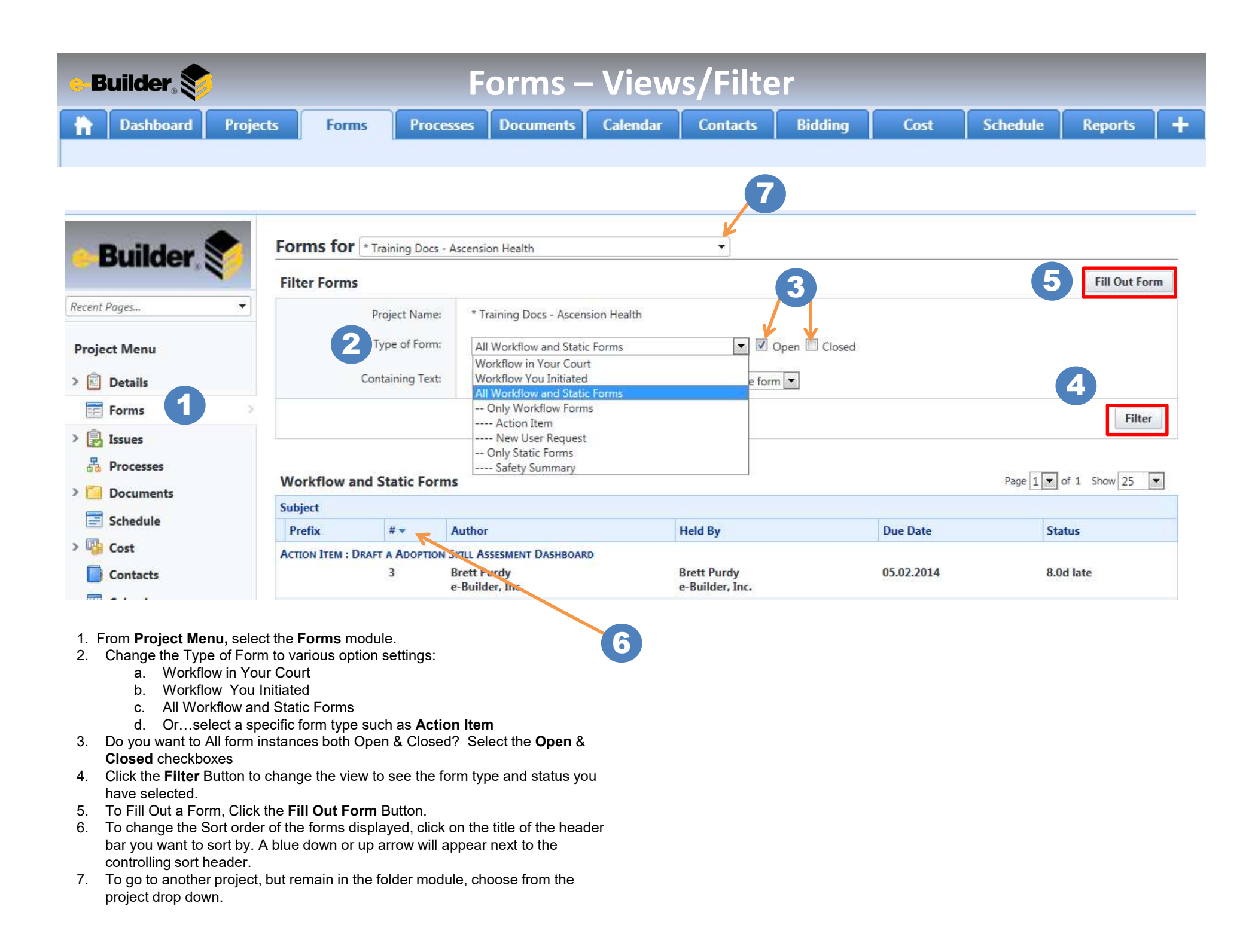

| -Builder Souther Forms - Workflow - Action Item                                                                                                    |                                                                                                    |
|----------------------------------------------------------------------------------------------------|----------------------------------------------------------------------------------------------------|
| Dashboard Projects Forms Processes Documents C                                                                                                    | alendar Contacts Bidding Cost Schedule Reports 🕂                                                                                                    |
| Initiating a form - Follow these steps:<br>1. Go to the Forms tab.                                                                                                    | Responding to a Form – Follow these steps:                                                                                                    |
| <ol> <li>Select the project you need to fill out the Form for.</li> <li>Click the Fill Out Form button.</li> <li>Select the form type.</li> <li>Dustboard Projects Forms Processes Documents Calendar Contacts Bidding Cost Schedule Reports +</li> </ol>                                                                                                    | <ol> <li>Go to the Forms tab.</li> <li>Select Workflow in My Court from the drop down list in the middle of the screen.</li> <li>Click the subject of the form. The form will now open in a new window.</li> <li>Update the fields for your response</li> <li>Click Reply</li> </ol> |
| Builder (************************************                                                                                                    | <ul> <li>6. Enter additional comments if needed.</li> <li>7. Click the Attach Files button (see initiating form section for instructions)</li> <li>8. Click Reply</li> </ul>                                                                                                    |
| Project Menu     Image: Containing Text:     Image: Containing Text:     Image                                                                                                    | <ol> <li>Forwarding or Adding Comments to a form</li> <li>While in the form, click either the Forward or Comment tab</li> <li>Both comments and any actions taken on the form will appear it he comments tab</li> </ol>                                                              |
| <ol> <li>Select who should receive the form and who should be copied</li> <li>Select a date due.</li> <li>Fill out all fields that are required. (Identified by the maroon color field name).</li> <li>Fill out any additional fields.</li> </ol>                                                                                                    | Action Item #1 Edit Form Mistery Form Reid History Permissions To: On to conversity bill to add or resident a conversity.                                                                                                    |
| <ol> <li>Attach files (Optional)</li> <li>Click on the Attached Files tab.</li> <li>Click the Attach Files button.</li> <li>If the files are already in e-Builder, click the Add Files button under the Add Files From e-</li> </ol>                                                                                                    | Form Details Seve Ferward Raphy Ceee Print Copy PR Out Form Check Spelling Cancel Propert ** Project Set up training Project Number: 999999                                                                                                    |
| Builder box.<br>Select the folder that files are in and then select the files.<br>Click Attach<br>If the files are on your computer (or other accessible location), use the Upload Documents                                                                                                    | Author Austin, Clare Counter Prefix Promp Reprint                                                                                                    |
| From Your Computer box.<br>You can click the files and drag them into the box or you can select the files by clicking Add<br>Files.                                                                                                    | Subjent         Score Seld blank in Project Details           Date Created:         01.02.003 10.52em                                                                                                    |
| Click Upload File.<br>10. Click Post Form.                                                                                                    | el Date Due: 01.04.2013                                                                                                    |
| See Terr                                                                                                    | Action Berry     Comments (I)     Attached Files (I)     Attached Ferma (0)     Attached Te      Action Requested.     Please update the "Score" field on project details for this project.                                                                                          |
| Superior     Superior     Superior     Superior     Superior     Superior     Superior     Superior     Superior     Superior     Superior     Superior     Superior     Superior     Superior     Superior                                                                                                        | Action Response Durit (                                                                                                    |
| III - Annual How - Annual How - | <ul> <li>Closing a form:</li> <li>1. Once a form is complete it is important to close the form. (This stops the date due clock)</li> <li>2. You will have to click close form on the pop up window, as well, to close the form.</li> </ul>                                           |
| and are (interesting) interesting (interesting)                                                                                                    | <ol> <li>You can re-open a form to start the conversation again at a later date, if needed.</li> </ol>                                                                                                    |